## **Niveaufordelings siden**

Siden gør det muligt for underviseren at tilmelde/framelde elever på fagniveauer.

Før fagene vises på flere niveauer på niveaufordelingssiden, skal der være oprettet et læringselement hvor f.eks. faget dansk er tilknyttet på både F, E og D niveau. I denne situation vil der på niveaufordelingssiden vises Dansk og de tre niveauer. Eleverne vil efter tilknytning til holdet, være tilknyttet alle niveauer.

**OBS**. Eleverne og aktiviteterne, skal være overført til EASY-A før faciliteten kan benyttes.

| Via menuen, undervisningsforløb, Søg/rediger<br>udbudt forløb fremsøges et forløb<br>Niveaufordelingssiden kan også tilgås                    | Image: Segresultater - Fand 18 udbudte undervisningsfortab         Image: Segresultater - Fand 18 udbudte undervisningsfortab         Image: Segresultater - Fand 18 udbudte undervisningsfortab |
|----------------------------------------------------------------------------------------------------|----------------------------------------------------------------------------------------------------|
| direkte via <u>skemaet</u> , hvor man på<br>skemakviklink kan vælge Niveaufordeling                                                           | Fraværsregistrering SMS<br>Holdets fravær Mail<br>Skemabaseret fravær Info                                                                                                    |
| <ul> <li>dvs. at næste afsnits fremsøgning kan<br/>springes over!</li> </ul>                                                                  | Fravær pr. skolefag           Oversigter         Skema           Holdliste med fotos         Lokalet           Elevlisten         Undervisning           Materialer og opgaver         1205210           Skemanoteoversigt og -redigering         • a           Afgiv karakterer og evaluér         Niveaufordeling                                                                                                    |
| I forløbsafsnittet "Bundne læringsaktiviteter"<br>eller i afsnittet "Valgfri læringsaktiviteter", kan<br>man få et overblik over aktiviteten. | <ul> <li>▼ Bundne læringsaktiviteter</li> <li>Udbudte bundne<br/>læringsaktiviteter</li> <li>110651En pædagogisk<br/>assistents uddannelse og</li> <li>↓ ☐ 至 ☐</li> </ul>                                                                                                    |
| Symboliserer aktiviteten er indlæst i EASY-A.                                                                                                 |                                                                                                    |
| Viser holdlisten med elevbilleder, mobilnr og mailadresse                                                                                     |                                                                                                    |
| Fordeling af elever på niveau                                                                                                    |                                                                                                    |
| Vælg Fordeling af elever på niveau                                                                                                    |                                                                                                    |

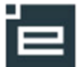

| Aktivitetens fag vises og der vælges et<br>læringselement/fag.                                                                                                    | Fag på 110651En pædagogisk assistents uddannelse og arbejds indenfor dagpasning         Tilbage         Fag         Bevægelse og idræt (05870)         Dansk (23004)         Kultur og aktivite (05869)         Pædagogik (05868)         Samfundstag (23030)         Sprog, kommunikation og psykologi (05872)         Sundhedstag (05871)                                                                                                    |
|----------------------------------------------------------------------------------------------------|----------------------------------------------------------------------------------------------------|
| Eleverne på læringselementet/faget vises.<br>Eleverne er i dette tilfælde tilmeldt alle niveauer<br>på faget. Underviseren kan fjerne flueben pr.<br>niveau for hele holdet, ved et klik i boksen lige<br>under niveauet.<br>Alternativt kan underviseren blot fjerne enkelte<br>flueben for en elev.<br>Fluebenet med højest niveau placering,<br>overføres til elevens uddannelsesplan. Dvs. at<br>underviseren herved flytter elevens radioknap<br>til det korrekte niveau i det pågældende fag i<br>elevens uddannelsesplan. | Image: Startside       Elever på faget Dansk (23004)         Image: Fag.og.mål       Her kan du løbende registrere det niveau af faget, eleven skal følge. Når         Image: Startside       - Undervisningsplan         Undervisningsforlab       - Uddannelsesplanen ændres – dvs. radioknappen flyttes         Opret       - Oplyningen overfres til EASY-A         Rediger / Udbydd       - Grønne ringe viser gærdehøjden fra uddannelsesplanen         Image: Startside       - Eternson         Image: Læringselementer       - Eternson         Image: Startside       Elev1 To         Image: Startside       Elev1 To         Image: Sterna Fravær       Elev2 To         Oversigter       Elev1 Frederik       V         Sterna Fravær       Elev2 Frederik       V         Naratter/Scorekort       Elev1 Hei       V       Ø         Image: Sterna Fravær       Elev2 Hei       V       Ø         Image: Scorekort       Elev1 Hei       V       Ø         Image: Scorekort       Elev1 Kirste       V       Ø |
| Når et flueben fjernes eller tilføjes overføres<br>informationen til EASY-A ved at vælge og<br>ændringen bliver automatisk registreret på<br>holdet.<br><b>OBS</b> . Der sendes ikke oplysninger angående<br>niveau placeringer fra EASY til Elevplan. Det er<br>derfor meget vigtigt, hvis denne side benyttes                                                                                                    |                                                                                                    |
| at der kun niveauplaceres via Elevplan <b>Fejl-afvinkede målpinde</b>                                                                                                    |                                                                                                    |
| <ul> <li>Hvis der på fordelingssiden står "A" udfor nogle<br/>af niveauerne betyder det, at eleven har opnået<br/>målene i anden sammenhæng.</li> <li>Dette kan være helt korrekt, f.eks. hvis eleven<br/>er godskrevet på fag/niveau.</li> </ul>                                                                                                    | FEDCEfternavnIIIEnevoldsenIIILarsenIIILarsenIAA                                                                                                    |
| gøre følgende:                                                                                                    |                                                                                                    |

## © www.elevplanvejledning.dk

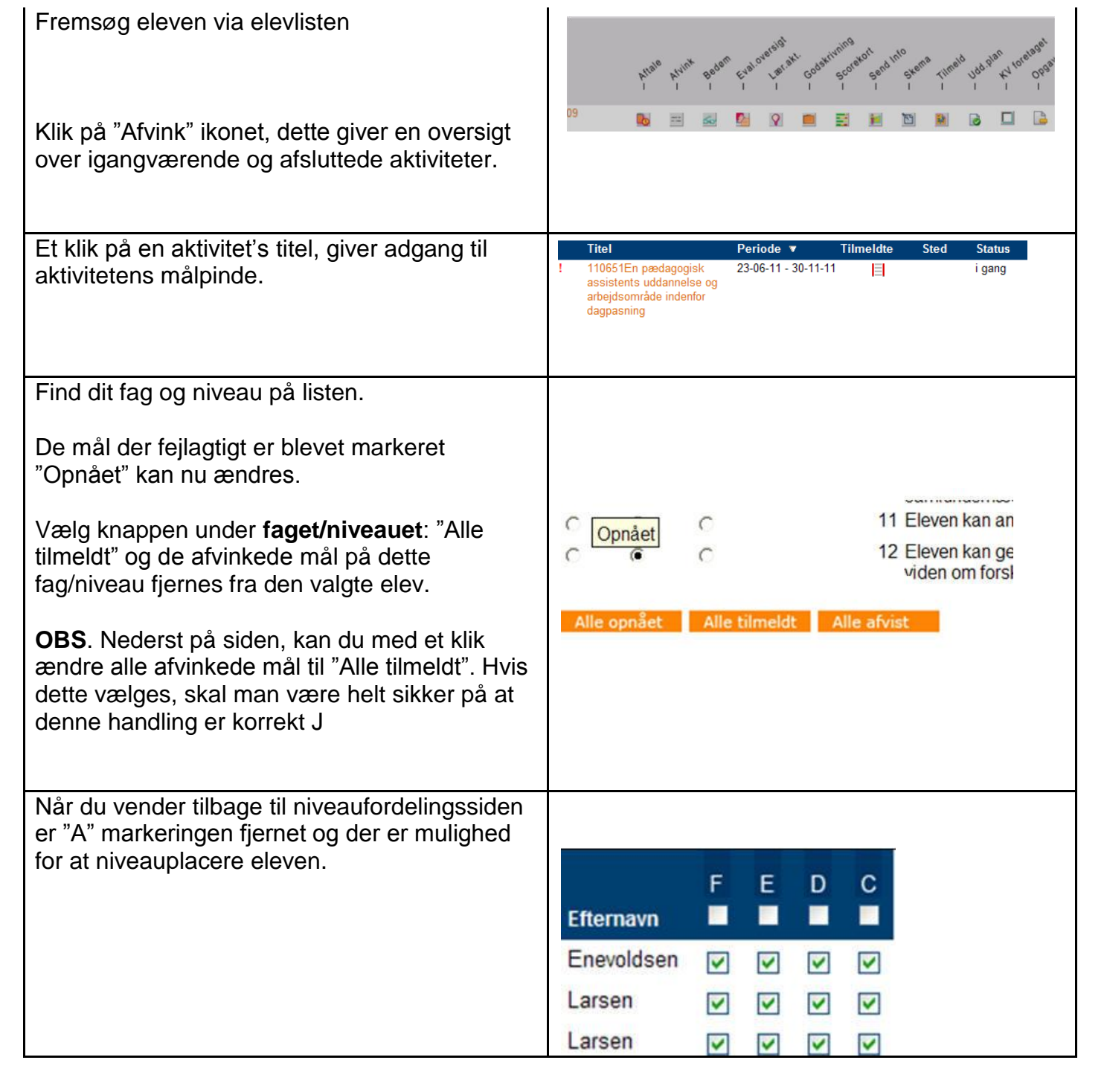